## ้ว่าด้วยเรื่องของ EGP กรณีการจ้างที่มีลักษณะจ่ายค่าจ้างในราคา ที่เท่ากันทุกเดือน

ชั้นที่ 2 จัดทำร่างเอกสารและหนังสือเชิญชวน เสร็จไปอย่างไว แล้วเราจะช้าอยู่ใย รีบไปชั้นที่ 3 กันดีกว่าครับ 1.เปิดเข้าระบบมาตามขั้นตอนครับ แล้วคลิก "ชั้นที่ 3 "รายชื่อผู้ เสนอราคาและผลการพิจารณา"

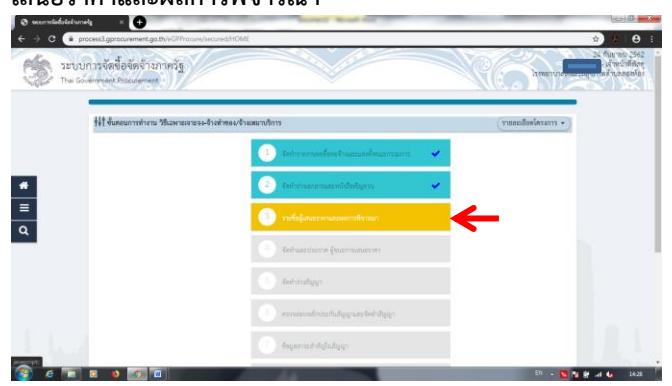

 2.เลือก "รายละเอียด/แก้ไข" ในข้อ<u>ลำดับ 1 การเสนอราคาและ</u> ยืนยันผ้ชนะ

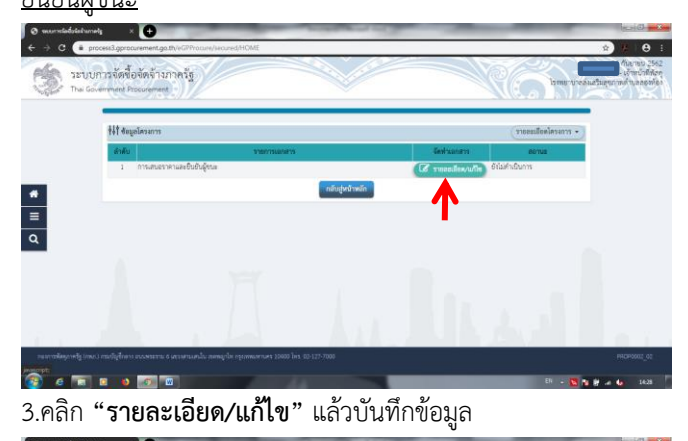

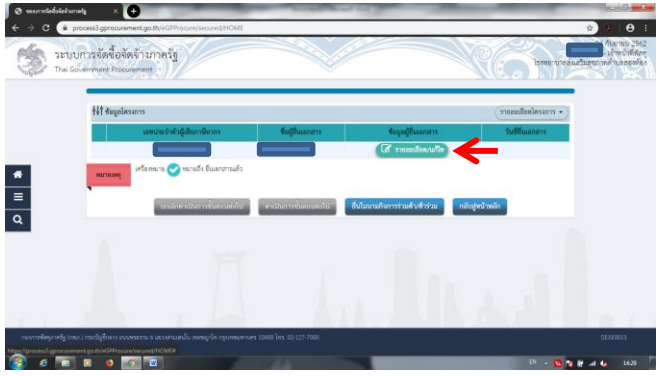

 4.กรอก"วันที่ยื่นเอกสาร"และ"ราคาที่เสนอ" คลิก "บันทึก" ตามด้วยคลิก "ตกลง" ไปเลยครับ

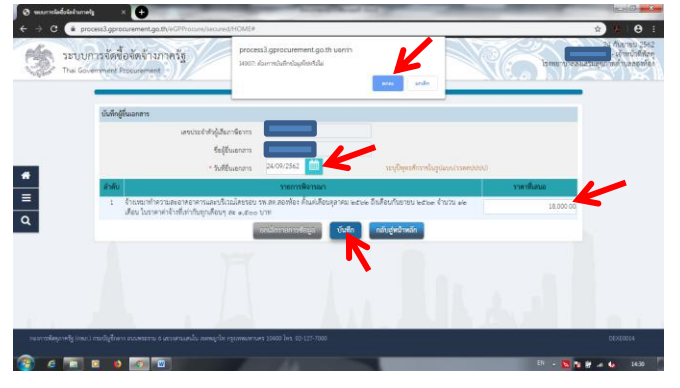

5.คลิก **"ดำเนินการขั้นตอนต่อไป"** และ **"ตกลง**"

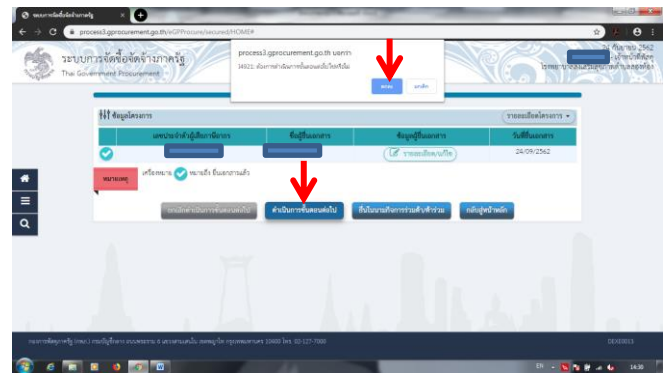

6.ในหน้านี้คลิก "ยืนยันผู้ชนะการเสนอราคา" แล้วก็"ตกลง"

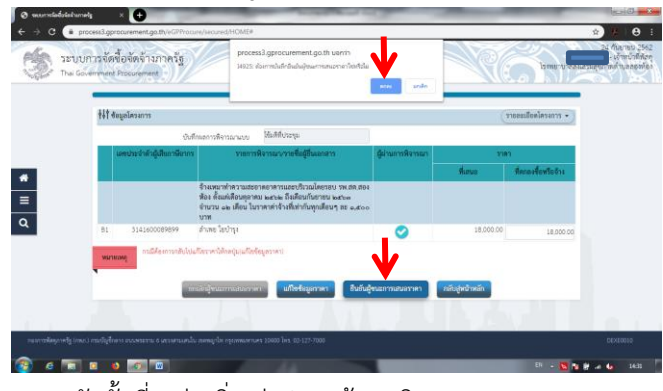

## 7.จบครับชั้นที่ 3 ง่ายยิ่งกว่าปอกกล้วย จริงมะ

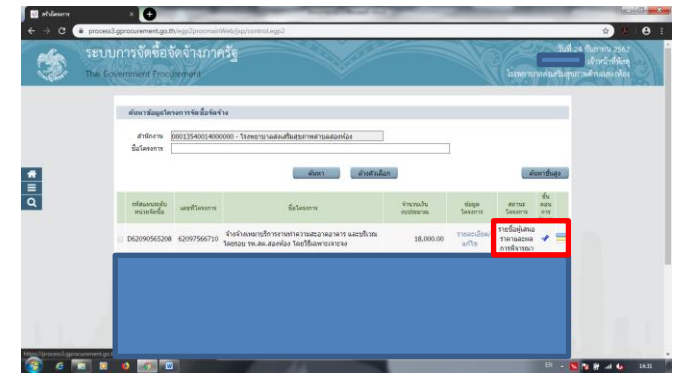